# Registro de Firepower Management Center en un servidor satélite de licencia inteligente

### Contenido

Introducción Prerequisites Requirements Componentes Utilizados Antecedentes Procedimiento Registro

Verificación Información Relacionada

### Introducción

Este documento describe las instrucciones paso a paso para registrar un FirePower Management Center (FMC) en un satélite Smart License.

Colaborado por Foster Lipkey, Nazmul Rajib, John Long, Ingenieros del TAC de Cisco.

### Prerequisites

#### Requirements

Cisco recomienda que tenga conocimiento sobre estos temas:

- Cisco Firepower Management Center
- Licencias inteligentes

#### **Componentes Utilizados**

La información de este documento se basa en estas versiones de hardware/software:

- Cisco Firepower Management Center 6.2.2.2
- cuenta Smart License

### Antecedentes

Cisco Smart Software Manager basado en la nube le permite ver la base instalada a través de Internet. Aunque la conexión a Internet está protegida, cifrada y protegida por contraseña, es posible que algunas organizaciones no deseen administrar su base instalada con una conexión directa a Internet. Para hacer frente a este problema de seguridad, el modelo de Cisco Smart Licensing ofrece el software satélite Smart Software Manager. Puede implementar el software en una máquina virtual en sus instalaciones.

Cisco Firepower Management Center registra e informa sobre el consumo de licencias al satélite Smart Software Manager como si se hubiera conectado directamente a Cisco Smart Software Manager.

### Procedimiento

Una vez que tenga su cuenta inteligente, siga estos pasos para registrarla en el FMC.

Paso 1. Inicie sesión en Smart Satellite Server para obtener la URL de destino de Smart Call Home.

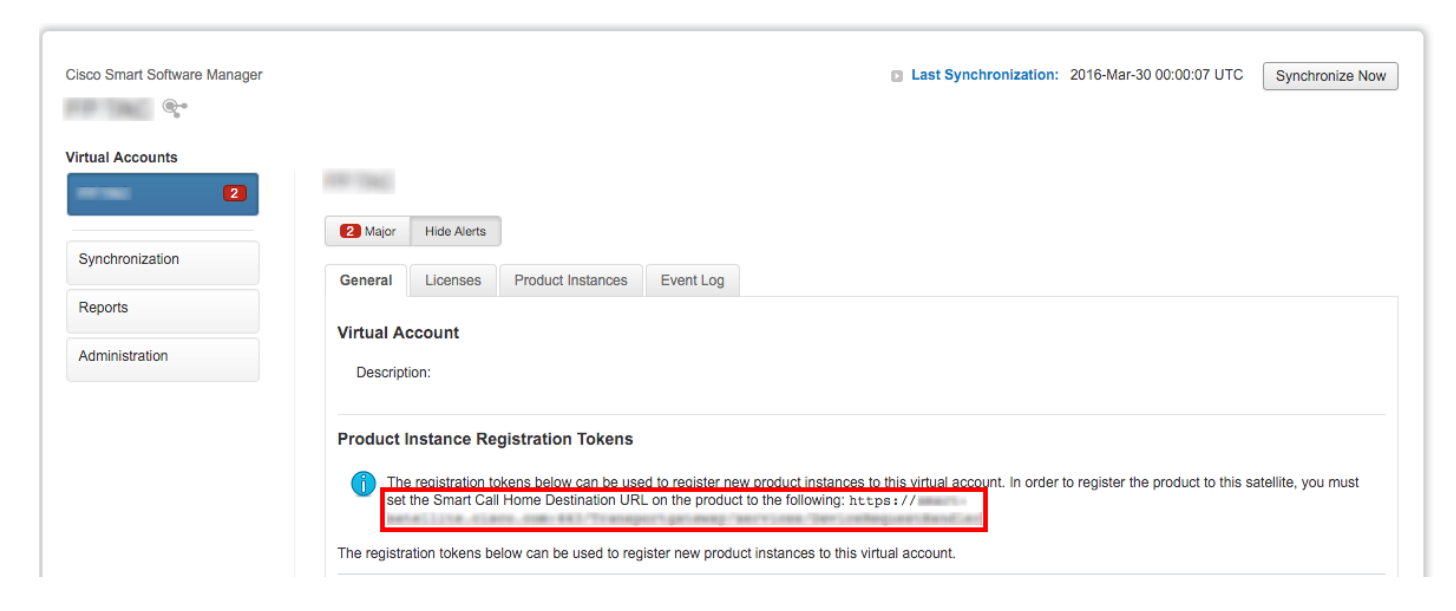

Paso 2. En el FMC, navegue hasta **System > Integration > Smart Software Sattelite**. Seleccione **Connect to Cisco Smart Sattelite Server** e introduzca la URL recopilada en el paso 1.

| Overview                    | Analysis        | Policies Devices            | Objects AM | 1P                |                          |               |       |         |             |
|-----------------------------|-----------------|-----------------------------|------------|-------------------|--------------------------|---------------|-------|---------|-------------|
|                             |                 |                             |            |                   |                          | Configuration | Users | Domains | Integration |
| Cisco CSI                   | Realms          | Identity Sources            | eStreamer  | Host Input Client | Smart Software Satellite |               |       |         |             |
| Smart Sof                   | tware Sat       | tellite Configuratior       | ı          |                   |                          |               |       |         |             |
|                             | t directly to C | iisco Smart Software Mana   | ager       |                   |                          |               |       |         |             |
| <ul> <li>Connect</li> </ul> | t to Cisco Sm   | art Software Satellite Serv | /er        |                   |                          |               |       |         |             |
| URL *                       | [               | https://                    | a.an.437an | geo figalismo     |                          |               |       |         |             |
| SSL C                       | ertificate      | Please select a certificate |            | ¥ 💿               |                          |               |       |         |             |
| * Req                       | uired Field     |                             |            |                   |                          |               |       |         |             |
|                             |                 |                             |            |                   |                          |               |       |         |             |
|                             |                 |                             |            |                   |                          |               |       |         |             |
|                             |                 |                             |            | Apply             |                          |               |       |         |             |

Paso 3. Agregue el certificado SSL, seleccione el icono más.

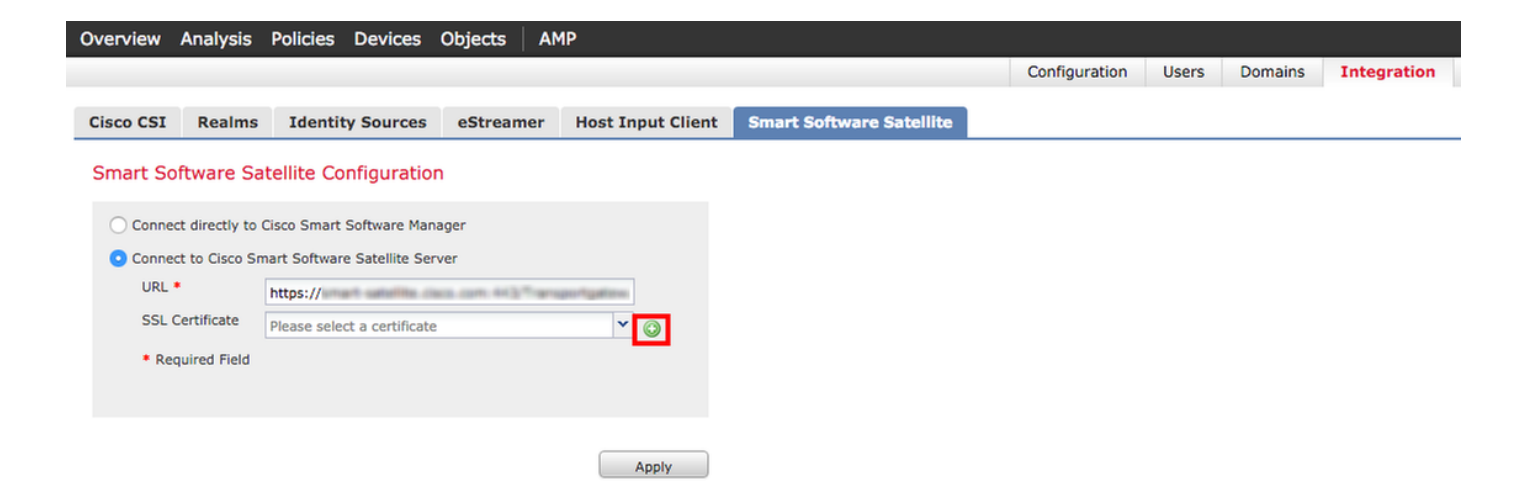

Paso 4. Introduzca un nombre para el certificado SSL

| mport Trusted Certificate A         | uthority | ? X         |
|-------------------------------------|----------|-------------|
| Name: Name_Of_Cert                  |          |             |
| Certificate Data or, choose a file: | Browse   |             |
|                                     |          |             |
|                                     |          |             |
|                                     |          |             |
|                                     |          |             |
|                                     |          |             |
|                                     |          |             |
|                                     |          |             |
|                                     |          |             |
| Encrypted, and the password is:     |          |             |
|                                     |          | Save Cancel |

Paso 5. Navegue hasta <u>http://www.cisco.com/security/pki/certs/clrca.cer</u> y copie todo el cuerpo del certificado de **—BEGIN CERTIFICATE**— a **—END CERTIFICATE**— y pegue el certificado en el cuerpo del formulario. Seleccione Guardar.

| Import                                                                                                    | Trusted Certificate A                                                                                                    | uthority                                                                                                    | ? ×  |
|----------------------------------------------------------------------------------------------------|----------------------------------------------------------------------------------------------------|----------------------------------------------------------------------------------------------------|------|
| Name:                                                                                                    | Name_Of_Cert                                                                                                    |                                                                                                    |      |
| Certifica                                                                                                    | te Data or, choose a file:                                                                                                    | Browse                                                                                                    |      |
| BEG<br>MUDITX<br>bxEgMB<br>QDQIW<br>QZUY28<br>qgEXAo<br>hxEEHb<br>SqToDd<br>aamINV<br>x0eQKT<br>Tm1wal<br>BjAP8gf<br>SQANBS<br>YE7c3M<br>SbWL95<br>BSWL95<br>ReVIER | IN CERTIFICATE<br>ICAgmpAw/BAgIBATANBokab<br>4GA1UEAv/MXQ2kr/38g1GB2V<br>hcNMagwhTMw/MTXQOQQ3W<br>4GB2V/SaaW/ShIEAv32gQQ<br>1BAQCmvL2WEx4F9x8apws3<br>av/8xacmQ10008x517x5Gv35<br>bx0clpsf0y/Bacim+mWeYYQ3n<br>108+ PAx5PPML3x6(mHEa8y/<br>LLWLqL1Bdx7BipGg82Vv03Q<br>kx634947000x0IRNeRN/1bx8E33<br>vvHRMBA/SEBTADAQH/MB02<br>kxhkiG9x0BAQ5FAAQCAQEA<br>IP75L3/EY02W/hy291Ea8H6Vr<br>215x2VdbEG/bmg226E/BRN/k<br>vdPh/Lpm3sf25v+L3:n9538w<br>ubchkiG9x0CGeEDdc28Ww<br>ubchkiG9x0CGeEDdc28Ww<br>hcm3x0CGeEDdc28Ww<br>hcm3x0CGeEDdc28Ww<br>hcm3x0CGEDdc28Ww<br>hcm3x0CGeEDdc28Ww<br>hcm3x0CGEDdc28Ww<br>hcm3x0CGEDdc28 | kiG9w0BAQsFADAvMQ4w0AYDVQQKEwVDaXNi<br>SzaWiSniEzko3Qq00EwHnchMTDNiNTMWMTb0<br>JavMQ4w0AYDVQQKEwVDaXNibzEgM04GA1UEAMX<br>EvogEEMAGCSq0S5b3DQEBAQUAAHBDwAw<br>InbmFy1uofHx9K3UtMeYTSnbR82V2NeLcTgN<br>kh3EbmMCDbuLy20P5+e3AKi/TSBbu<br>EE/CK+opVlaxkK9PK1Q2rchHosKatVP7<br>htISxL6472ITx8b0TiS8lg0D10beCCxbu3<br>EE/CK+opVlaxkK9PK1Q2rchHosKatVP7<br>htISxL6472ITx8b0TiS8lg0D10beCCxbu3<br>EE/CK+opVlaxkK9PK1Q2rchHosKatVP7<br>htISxL6472ITx8b0TiS8lg0D10beCCxbu3<br>EE/CK+opVlaxkK9PK1Q2rchHosKatVP7<br>htISxL6472ITx8b0TiS8lg0D10beCCxbu3<br>EE/CK+opVlaxkK9PK1Q2rchHosKatVP7<br>htISxL6472ITx8b0TiS8lg0D10beCCxbu3<br>EE/CK+opVlaxkK9PK1Q2rchHosKatVP7<br>htISxL6472ITx8b0TiS8lg0D10beCCxbu3<br>EE/CK+opVlaxkK9PK1Q2rchHosKatVP7<br>htISxL6472ITx8b0TiS8lg0D10beCCxbu3<br>EE/CK+opVlaxK8489<br>Cost325Rd1MItSNoGuS+t00DieHuFc3<br>7K7x8F+YQoeHs11CccY0RbarY1zb0[Dir;7<br>ht2uAnU/Vb3GbavG2W99/KA== |      |
|                                                                                                    | pted, and the password is:                                                                                                    |                                                                                                    |      |
|                                                                                                    |                                                                                                    | Save Ca                                                                                                    | ncel |

Paso 6. Seleccione Aplicar para guardar los cambios.

#### Smart Software Satellite Configuration

| Connect directly to Cisco Smart Software Manager                     |                                                                                                    |           |  |  |  |  |
|----------------------------------------------------------------------|----------------------------------------------------------------------------------------------------|-----------|--|--|--|--|
| <ul> <li>Connect to Cisco Smart Software Satellite Server</li> </ul> |                                                                                                    |           |  |  |  |  |
| URL *                                                                | https://www.www.intension.org/actional-actional-actio | 844<br>94 |  |  |  |  |
| SSL Certificate                                                      | Name_Of_Cert                                                                                                    | ▼ ○       |  |  |  |  |
| * Required Field                                                     |                                                                                                    |           |  |  |  |  |
|                                                                      |                                                                                                    |           |  |  |  |  |
|                                                                      | -                                                                                                    |           |  |  |  |  |
|                                                                      |                                                                                                    | Apply     |  |  |  |  |

#### Registro

Paso 1. Navegue hasta Sistema > Licencias > Licencias inteligentes y seleccione Registro.

| Overview Analysis Policies D                                                                     | Devices Objects                                               | AMP          |          |               |       |         |             |         | Deploy                    | / 🎝 Sy   | stem |
|--------------------------------------------------------------------------------------------------|---------------------------------------------------------------|--------------|----------|---------------|-------|---------|-------------|---------|---------------------------|----------|------|
|                                                                                                  |                                                               |              |          | Configuration | Users | Domains | Integration | Updates | Licenses   Smart Licenses | Health 🔻 | Mon  |
|                                                                                                  |                                                               |              |          |               |       |         |             |         |                           |          |      |
| Welcome to Smart Lices<br>Before you use Smart Licenses,<br>from <u>Cisco Smart Software Mar</u> | nses<br>, obtain a registration f<br>hager, then click Regist | token<br>ter | Register |               |       |         |             |         |                           |          |      |
|                                                                                                  |                                                               |              |          |               |       |         |             |         |                           |          |      |
| Smart License Status                                                                             |                                                               |              |          |               |       |         |             |         |                           |          |      |
| Usage Authorization:                                                                             |                                                               |              |          |               |       |         |             |         |                           |          |      |
| Product Registration:                                                                            | Unregistered                                                  |              |          |               |       |         |             |         |                           |          |      |
| Assigned Virtual Account:                                                                        |                                                               |              |          |               |       |         |             |         |                           |          |      |
| Export-Controlled Features:                                                                      |                                                               |              |          |               |       |         |             |         |                           |          |      |

#### Paso 2. Seleccione New Token para crear desde Smart Satellite Server.

| 2 Major     | Hide Alerts                                       |                                                                    |                                                                                                    |
|-------------|---------------------------------------------------|--------------------------------------------------------------------|----------------------------------------------------------------------------------------------------|
| General     | Licenses                                          | Product Instances                                                  | Event Log                                                                                                    |
| Virtual A   | ccount<br>tion:                                   |                                                                    |                                                                                                    |
| Product     | Instance Re<br>e registration to<br>the Smart Cal | gistration Tokens<br>kens below can be use<br>Home Destination URL | I to register new product instances to this virtual account. In order to register the product to this satellite, you must on the product to the following: https:// |
| The registr | ation tokens be<br>ken                            | elow can be used to regi                                           | ster new product instances to this virtual account.                                                                                                    |

Paso 3. Introduzca la descripción, la hora de vencimiento y seleccione Crear token.

| Create Registration               | n Token                                                         | Help 🗙                        |
|-----------------------------------|-----------------------------------------------------------------|-------------------------------|
| This dialog will gene<br>Account. | rate the token required to register your produ                  | uct instances with your Smart |
| Virtual Account:                  |                                                                 |                               |
| Description:                      | Test                                                            | ]                             |
| Expire After:                     | 30                                                              | days                          |
|                                   | Enter a value between 1 and 365, but Cis<br>maximum of 30 days. | sco recommends a              |
|                                   |                                                                 |                               |
| Create Token Ca                   | ancel                                                           |                               |

Paso 4. Copie el token en el portapapeles.

| 2 Major                        | Hide Alerts                                            | J                                                                                                    |                                                                                                    |                                                                                                    |                                                               |                                                   |               |
|--------------------------------|--------------------------------------------------------|----------------------------------------------------------------------------------------------------|----------------------------------------------------------------------------------------------------|----------------------------------------------------------------------------------------------------|---------------------------------------------------------------|---------------------------------------------------|---------------|
| General                        | Licenses                                               | Product Instance                                                                                          | es Event Log                                                                                                |                                                                                                    |                                                               |                                                   |               |
| Virtual A                      | ccount                                                 |                                                                                                    |                                                                                                    |                                                                                                    |                                                               |                                                   |               |
| Descrip                        | tion:                                                  |                                                                                                    |                                                                                                    |                                                                                                    |                                                               |                                                   |               |
| Product                        | Instance Be                                            |                                                                                                    |                                                                                                    |                                                                                                    |                                                               |                                                   |               |
| Th set                         | e registration to<br>the Smart Cal                     | gistration Toker<br>okens below can be<br>I Home Destination                                              | used to register new p<br>URL on the product to                                                             | product instances to this<br>the following: https:/                                                                                           | s virtual account. In order t                                 | to register the product to this satell            | ite, you must |
| The registr                    | e registration to<br>the Smart Cal                     | gistration loker<br>okens below can be<br>I Home Destination<br>elow can be used to                       | used to register new p<br>URL on the product to<br>register new product                                     | product instances to this<br>the following: https:/<br>instances to this virtual                                                              | s virtual account. In order t<br>//<br>account.               | to register the product to this satell            | ite, you must |
| The registr                    | e registration to<br>the Smart Cal<br>ation tokens be  | gistration Toker<br>okens below can be<br>I Home Destination<br>elow can be used to                       | used to register new p<br>URL on the product to<br>register new product                                     | product instances to this<br>the following: https:/<br>instances to this virtual                                                              | s virtual account. In order t                                 | to register the product to this satell            | ite, you must |
| The registr<br>New To<br>Token | e registration to<br>the Smart Cal<br>ation tokens bo  | gistration Toker<br>okens below can be<br>I Home Destination<br>elow can be used to<br>Expirat            | used to register new p<br>URL on the product to<br>register new product                                     | product instances to this<br>o the following: https:/<br>instances to this virtual<br>Description                                             | s virtual account. In order t<br>//<br>account.<br>Created By | to register the product to this satell<br>Actions | ite, you must |
| The registr<br>New To<br>Token | e registration to<br>the Smart Cal<br>ration tokens be | gistration Toker<br>okens below can be<br>I Home Destination<br>elow can be used to<br>Expirat<br>Apr 29, | used to register new p<br>URL on the product to<br>register new product i<br>tion Date<br>2016 (in 30 days) | product instances to this<br>o the following: https:/<br>instances to this virtual instances to this virtual instances<br>Description<br>Test | s virtual account. In order t<br>//<br>account.<br>Created By | Actions                                           | ite, you must |

Paso 5. Pegue el token en el formulario del FMC.

PP 1960

| Smart Licensing Product Registration                                                                                                    |                     | ?  | × |
|----------------------------------------------------------------------------------------------------|---------------------|----|---|
| Product Instance Registration Token:                                                                                                    |                     |    |   |
|                                                                                                    |                     |    |   |
|                                                                                                    |                     |    |   |
| If you do not have your ID token, you may copy it from your Smart S<br>under the assigned virtual account. <u>Cisco Smart Software Manager</u> | Software manager    |    |   |
| Internet connection is required.                                                                                                    | Apply Changes Cance | sl |   |

Paso 6. Seleccione Aplicar cambiosB.

| Smart Licensing Product Registration                                                                                                    |                   | ? ×       |
|----------------------------------------------------------------------------------------------------|-------------------|-----------|
| Product Instance Registration Token:                                                                                                    |                   |           |
| 200 3multimerror models and an an an and an and an an an and an an an                                                                               | Pulamus IND-BRAUN | 52×53µCb# |
| If you do not have your ID token, you may copy it from your Smart Softwa<br>under the assigned virtual account. <u>Cisco Smart Software Manager</u> | are manager       |           |
| Internet connection is required.                                                                                                    | Apply Changes     | Cancel    |

### Verificación

El estado de la licencia se puede confirmar cuando navegue hasta **Sistema > Licencias >** Licencias inteligentes como se muestra en la imagen.

|                             |            |                                               |          | Success<br>You are now regist<br>Cloud | ered with ( | Jisco Smart Lic |
|-----------------------------|------------|-----------------------------------------------|----------|----------------------------------------|-------------|-----------------|
| Smart License Status        |            |                                               | Cisco Sm | art Software Manager                   | 0           |                 |
| Usage Authorization:        | $\bigcirc$ | Authorized (Last Synchronized On Mar 30 2016) |          |                                        |             |                 |
| Product Registration:       | $\bigcirc$ | Registered (Last Renewed On Mar 30 2016)      |          |                                        |             |                 |
| Assigned Virtual Account:   |            | 79. Taul                                      |          |                                        |             |                 |
| Export-Controlled Features: |            | Disabled                                      |          |                                        |             |                 |

×

ng

## Información Relacionada

- Descripción general de las licencias de software inteligente
- Licencias de funciones de Cisco Firepower System